# Mindig az Ön rendelkezésére áll!

Regisztrálja termékét és vegye igénybe a rendelkezésre álló támogatást: www.philips.com/welcome

HMP5000

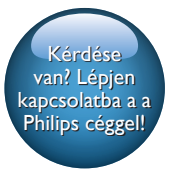

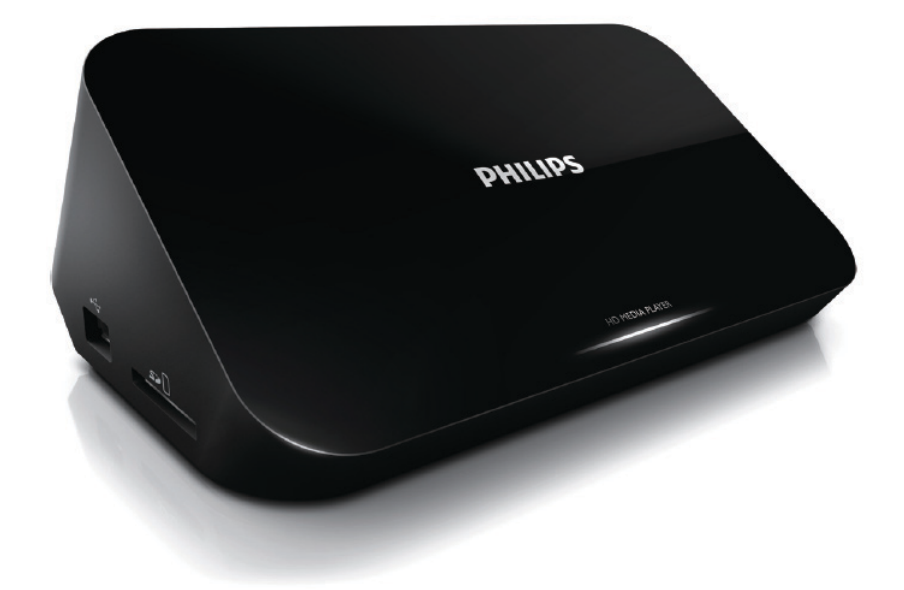

# Felhasználói kézikönyv

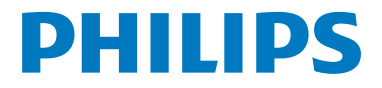

# Tartalomjegyzék

| 1  | Vezérlés és lejátszás                     | 2  |
|----|-------------------------------------------|----|
| 2  | Beállítások                               | 3  |
|    | Video opciók                              | 3  |
|    | Hangzásopciók                             | 3  |
|    | Fenykepbeallitasok                        | 4  |
| 3  | Fájlok közötti tallózás                   | 5  |
|    | Tallózás az összes fájl között            | 5  |
|    | Filmfájlok tallózása                      | 6  |
|    | Zenefájlok tallózása                      | /  |
|    | Fenykeptajiok taliozasa                   | /  |
| 4  | Fájlkezelés                               | 9  |
|    | Alapvető műveletek                        | 9  |
| 5  | Hálózat beállítása                        | 11 |
|    | A vezeték nélküli hálózat beállítása      | 11 |
|    | A vezetékes hálózat beállítása            | 12 |
| 6  | Médiafájlok lejátszása a                  |    |
|    | számítógépen (DLNA)                       | 13 |
| 7  | Internetes szolgáltatások                 | 14 |
| 8  | Beállítások                               | 15 |
|    | Rendszer                                  | 15 |
|    | Hang                                      | 16 |
|    | Videó                                     | 16 |
|    | A vezeték nélküli hálózat beállítása      | 16 |
|    | MISC                                      | 17 |
| 9  | EasyLink                                  | 18 |
| 10 | A szoftver frissítése                     | 19 |
|    | Szoftverfrissítés az interneten keresztül | 19 |
|    | keresztül                                 | 19 |

| I I IIDAKEIESES |
|-----------------|
|-----------------|

20

### 12 Specification

21

# 1 Vezérlés és lejátszás

A lejátszás a távvezérlő segítségével vezérelhető.

| Funkció                                                     | Gombok/Műveletek                                                                                                |
|-------------------------------------------------------------|----------------------------------------------------------------------------------------------------|
| Lejátszás leállítása.                                       | •                                                                                                    |
| A lejátszás szüneteltetése vagy folytatása.                 | · • • II                                                                                                    |
| Ugrás az előző/következő médiafájlra.                       | • I< / >I                                                                                                    |
| Visszatérés a kezdőképernyőre.                              | • 🕈                                                                                                    |
| Kép nagyítása, illetve kicsinyítése.                        | Nyomja meg többször a 🖼 gombot.<br>• Egy nagyított fényképen történő pásztázáshoz<br>nyomja meg a 🛦 🛡 < gombot. |
| Gyorskeresés hátra és előre.                                | A ◀◀ / ▶▶ többszöri megnyomásával választhat<br>sebességet.                                                     |
| Felirat-beállítások elérése.                                | SUBTITLE                                                                                                    |
| Fénykép elforgatása.                                        | Nyomja meg a ▲ / ▼ gombot.                                                                                      |
| Navigálás a menük között.                                   | ▲, ▼, ◀, ►                                                                                                    |
| Hagyja jóvá a bevitelt vagy a kiválasztást.                 | ОК                                                                                                    |
| Menüopciók elérése lejátszás közben vagy a<br>fájllistában. |                                                                                                    |
| A fájlszerkesztés menü elérése a fájlmappa-<br>listában     | EDIT                                                                                                    |

### 📕 Megjegyzés

- Csak olyan DivX videókat tud lejátszani, melyeket a lejátszó DivX® regisztrációs kódjával kölcsönzött vagy vásárolt. (Lásd "Beállítás" > "MISC" > [DivX® VOD Code])
- Az .srt, .smi, .sub, .ssa, .ass, .txt kiterjesztéssel rendelkező feliratfájlokat a rendszer támogatja, de nem jelennek meg a fájllistán.
- A felirat fájlnevének meg kell egyeznie a DivX videofájl nevével (a fájlkiterjesztést kivéve).
- A DivX videofájlt és a feliratfájlokat ugyanabba a könyvtárba kell menteni.

# 2 Beállítások

Lejátszás közben nyomja meg a 🗮 gombot a menüelemekhez való hozzáféréshez.

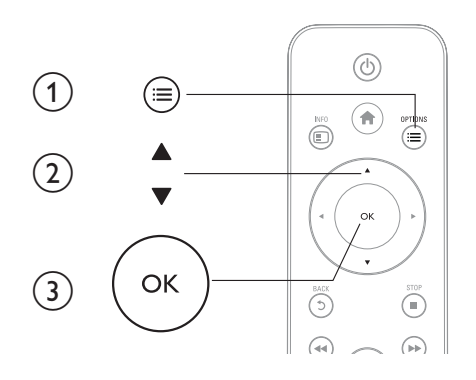

### Video opciók

[Subtitle]: Felirat-beállítások módosítása. A ◀► megnyomásával válasszon ki egy elemet, majd a ▲ ▼ gombbal állítsa be a kívánt értéket. Majd a jóváhagyáshoz nyomja meg az OK gombot. [Audio]: Hangcsatorna nyelvi beállítása.

[GOTO]: Lejátszás ugratása egy adott időpontra. A ◀► megnyomásával válasszon ki egy elemet, majd a ▲ ▼ gombbal állítsa be a kívánt értéket. Majd a jóváhagyáshoz nyomja meg az OK gombot.

[Repeat Title]: Az adott felvétel ismétlése

[Repeat All]: A filmfájl ismétlése.

[Repeat Off]: Ismételt lejátszási mód kikapcsolása.

**[Video Setting]**: Videobeállítások módosítása. A ▲ ▼ megnyomásával válasszon ki egy elemet, majd a ◀► gombbal állítsa be a kívánt értéket. Majd a jóváhagyáshoz nyomja meg az **OKgombot.** 

## Hangzásopciók

[Repeat Off]: Ismételt lejátszási mód kikapcsolása.

[Repeat One]: Az adott zenefájl ismétlése.

[Repeat All]: Az összes zenefájl ismétlése.

[Shuffle Loop]: Zenefájlok lejátszása véletlenszerű sorrendben.

### Fényképbeállítások

[Slide Timing]: A diavetítés képeinek megjelenítése közötti idő beállítása. [Slide Transition]: A diavetítés átmeneti hatásainak beállítása. [Repeat Off]: Ismételt lejátszási mód kikapcsolása. [Repeat All]: Az összes fényképfájl ismétlése. [Shuffle Loop]: Fényképfájlok lejátszása véletlenszerű sorrendben. [Háttérzene]: Zenefájl kiválasztása és lejátszása diavetítés közben. [Video Setting]: Videobeállítások módosítása.

### 3 Fájlok közötti tallózás

Lehetőség van USB/SD tárolóeszközön tárolt médiafájlok közötti tallózásra.

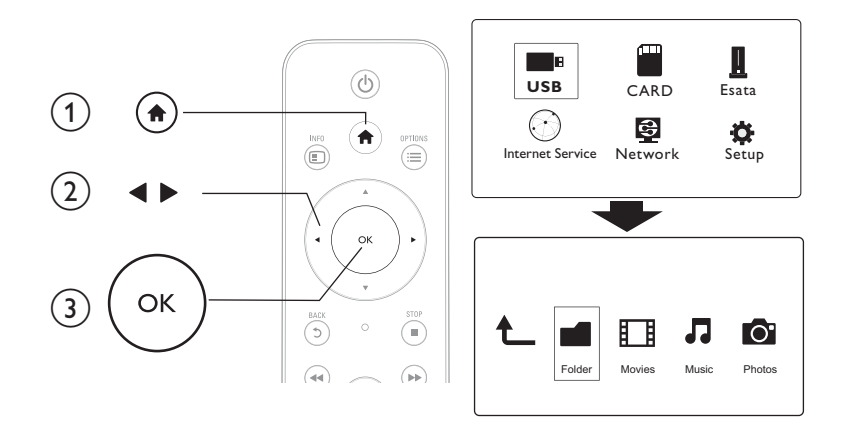

- 1 Nyomja meg a 🖨 gombot.
- 2 3 Válasszon az [USB] /[CARD] / [Esata]lehetőségek közül.

Válassza ki a médiafájlok tallózásának módját.

- [Folder] •
- [Movies]
- [Music]
- [Photos]

### Tallózás az összes fájl között

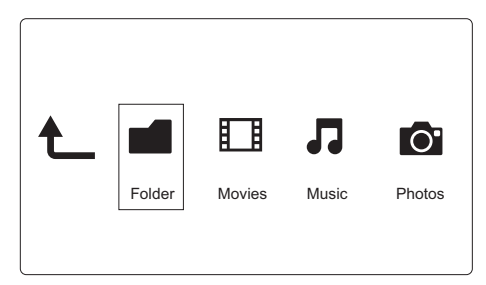

- 1 Nyomja meg a **◄**▶ gombot a **[Folder]** opció kiválasztásához, majd az **OK** gombot a választás megerősítéséhez.
- 2 Válassza ki az adott USB/SD tárolóeszközt, majd nyomja meg az **OK** gombot.

- 3 A fájlböngészőben nyomja meg a ≔ gombot.
- 4 A ▲ / ▼ megnyomásával válassza ki a fájlok megtekintésének vagy rendezésének módját.

[Thumbnails]: Fájlok vagy mappák indexképének megjelenítése.

[List]: Fájlok vagy mappák megjelenítése listában.

[Preview]: Fájlok vagy mappák megjelenítése előnézeti ablakkal.

[All Media]: Összes médiafájl megjelenítése.

[Movies]: Filmfájlok megjelenítése.

[Photos]: Fényképfájlok megjelenítése.

[Music]: Zenefájlok megjelenítése.

# Filmfájlok tallózása

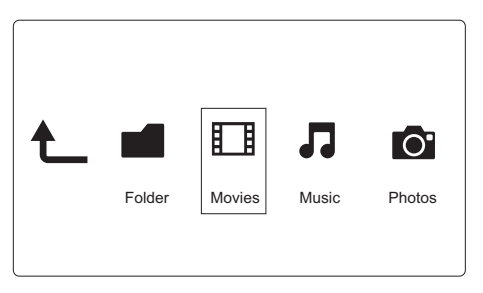

1 Nyomja meg a ◀▶ gombot a [Movies] opció kiválasztásához, majd az OK gombot a választás megerősítéséhez.

2 A fájlböngészőben nyomja meg a ≔ gombot.

3 A ▲ / ▼ megnyomásával válassza ki a fájlok megtekintésének vagy rendezésének módját.

[Search]: Filmfájlok keresése. A kulcsszavak mini billentyűzeten történő beírásához kövesse a képernyőn megjelenő utasításokat, majd a keresés indításához nyomja meg a ▶II gombot.

[Thumbnails]: Filmfájlok indexképének megjelenítése.

[List]: Filmfájlok megjelenítése listában.

[Preview]: Fájlok vagy mappák megjelenítése előnézeti ablakkal.

[All Movies]: Az összes filmfájl megjelenítése.

[Show DVDs]: Az összes ISO-fájl megjelenítése.

[Flash-animáció]: Az összes flash fájl megjelenítése.

[Go to Folder]: Ugrás a mappára, ahol a kiválasztott fájl található.

[Name]: Filmfájlok listázása a nevük szerinti ábécé sorrendben.

[Size]: Filmfájlok listázása a méretük szerint, növekvő sorrendben.

[Most Viewed]: A leggyakrabban megtekintett filmfájlok listázása.

[Legutóbb hozzáadott]: A legutóbb hozzáadott filmfájlok listázása.

Magyar

# Zenefájlok tallózása

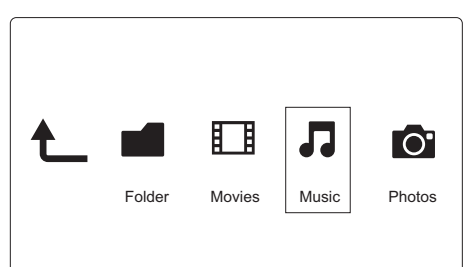

- 1 Nyomja meg a ◀► gombot a [Music] opció kiválasztásához, majd az OK gombot a választás megerősítéséhez.
- 2 A fájlböngészőben nyomja meg a ≡ gombot.

3 A ▲ / ▼ megnyomásával válassza ki a fájlok megtekintésének vagy rendezésének módját. [Search]: Zenefájlok keresése. A kulcsszavak mini billentyűzeten történő beírásához kövesse a képernyőn megjelenő utasításokat, majd a keresés indításához nyomja meg a ▶II gombot. [Thumbnails]: Zenefájlok indexképének megjelenítése.

[List]: Zenefájlok megjelenítése listában.

[Preview]: Filmfájlok megjelenítése előnézeti ablakkal.

[Go to Folder]: Ugrás a mappára, ahol a kiválasztott fájl található.

[All Songs]: Az összes zenefájl megjelenítése.

[Albums]: Zenefájlok megjelenítése albumok szerint.

[Artists]: Zenefájlok megjelenítése előadó szerint.

[Genres]: Zenefájlok rendezése műfaj szerint.

[Years]: Zenefájlok rendezése év szerint.

[Playlists]: Lejátszási listák megjelenítése.

[Recently Played]: A legutóbb lejátszott zenefájlok listázása.

[Legutóbb hozzáadott]: A legutóbb hozzáadott zenefájlok listázása.

[Name]: Zenefájlok listázása a nevük szerinti ábécé sorrendben.

# Fényképfájlok tallózása

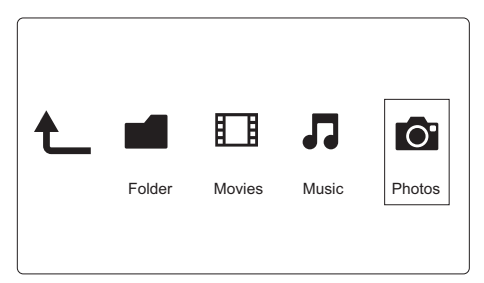

1 Nyomja meg a ◀▶ gombot a [Photos]opció kiválasztásához, majd az OK gombot a választás megerősítéséhez.

2 A fájlböngészőben nyomja meg a ≔ gombot.

A ▲ / ▼ megnyomásával válassza ki a fájlok megtekintésének vagy rendezésének módját.
 [Search]: Fényképfájlok keresése. A kulcsszavak mini billentyűzeten történő beírásához kövesse a képernyőn megjelenő utasításokat, majd a keresés indításához nyomja meg a ►II gombot.
 [Thumbnails]: Fényképfájlok vagy -mappák indexképének megjelenítése.

[List]: Fájlok vagy mappák megjelenítése listában.

[Preview]: Fájlok vagy mappák megjelenítése előnézeti ablakkal.

[Photo Directory]: Fényképfájlok megjelenítése könyvtár módban.

[Leaf Folder View]: Fényképfájlok megjelenítése levélmappa módban.

[Date view]: Fényképfájlok rendezése a módosítás dátuma szerint.

[All Photos]: Az összes fényképfájl megjelenítése.

[Albums]: Fényképfájlok rendezése albumok szerint.

[Name]: Fényképfájlok listázása a nevük szerinti ábécé sorrendben.

[Legutóbb hozzáadott]: A legutóbb hozzáadott fényképfájlok listázása.

[Recently Played]: A legutóbb lejátszott fényképfájlok listázása.

### Fájlkezelés 4

Lehetőség van a tárolóeszközön tárolt médiafájlok kezelésére.

### Alapvető műveletek

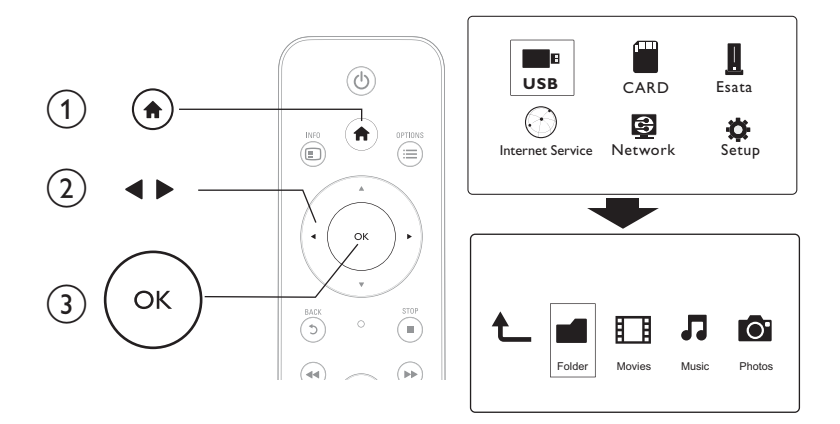

- 1 Nyomja meg a 🕈 gombot.
- 23 Válassza ki az [USB]/ [CARD] / [Esata] >[Folder] lehetőséget.
- Válassza ki az USB/SD tárolóeszköz egyik partícióját, és nyomja meg az OK gombot.
- 4 A ▲ / ▼ gomb megnyomásával válassza ki a kívánt fájlt vagy mappát, majd nyomja meg a [Edit] gombot.

→ Megjelenik a fájlszerkesztés menü.

5 A ▲ / ▼ gomb megnyomásával válassza ki a kívánt műveletet, majd hagyja jóvá az OK gombbal. [Copy]:Válasszon ki egy célhelyet, és a ▶II gomb megnyomásával hagyja jóvá a választást. → A készülék átmásolja a kiválasztott fájlt vagy mappát a célhelyre.

[Delete]: Válassza az [Yes] lehetőséget, majd nyugtázza az OK gombbal.

→ Megtörténik a kiválasztott fájl vagy mappa törlése.

[Move]: Válasszon ki egy célhelyet, és a ►II gomb megnyomásával hagyja jóvá a választást. → A készülék áthelyezi a kiválasztott fájlt vagy mappát a célhelyre.

### [Rename]

- 1 Válassza az [Rename] lehetőséget a név mini billentyűzeten történő szerkesztéséhez, majd a jóváhagyáshoz nyomja meg a ▶II gombot.
- 2 Válassza az [OK] lehetőséget, majd az új név alkalmazásához nyomja meg a OK gombot. [Multiple Select]

- 1 A ▲ / ▼ megnyomásával válasszon ki egy fájlt vagy mappát, majd a ▶II gomb megnyomásával adja hozzá a listához.
- 23 Ha befejezte a fájlok és mappák hozzáadását, nyomja meg a [Edit]gombot.
- Válassza ki a kívánt műveletet.

| [Copy]             | Válassza ki a célhelyet, majd a ▶∎ gomb                                                                                                    |
|--------------------|----------------------------------------------------------------------------------------------------|
|                    | megnyomásával hagyja jóvá a választást.                                                                                                    |
| [Delete]           | Válassza az <b>[Yes]</b> lehetőséget, majd a kiválasztott fájlok                                                                                                 |
|                    | vagy mappák törléséhez nyomja meg a 🕨 🖬 gombot.                                                                                                    |
| [Move]             | Válassza ki a célhelyet, majd a ▶∎ gomb                                                                                                    |
|                    | megnyomásával hagyja jóvá a választást.                                                                                                    |
| [Save Playlist]    | <ul> <li>Lejátszási lista mentéséhez válassza az [OK] lehető-<br/>séget.</li> </ul>                                                                              |
|                    | <ul> <li>Válassza az [Rename] lehetőséget a név mini billen-<br/>tyűzeten történő szerkesztéséhez, majd a jóváha-<br/>giáchoz pyomia meg a bul gombot</li> </ul> |
| [Save Photo Album] | <ul> <li>Fényképalbum mentéséhez válassza az IOK1 lehe-</li> </ul>                                                                                               |
|                    | tőséget.                                                                                                    |
|                    | Válassza az [Rename] lehetőséget a név mini billen-                                                                                                    |
|                    | tyűzeten történő szerkesztéséhez, majd a jóváha-                                                                                                    |
|                    | gyáshoz nyomja meg a ▶Ⅱ gombot.                                                                                                    |

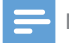

Megjegyzés

• A csatlakoztatott tárolóeszköz biztonságos eltávolításához tartsa lenyomva két másodpercig a 📕 gombot.

# 5 Hálózat beállítása

A számítógépes hálózathoz és az internethez csatlakoztatott lejátszóval

- lejátszhatja a számítógépről továbbított fényképeket, zene- és videofájlokat.
- online TV-műsorokat nézhet.
- internetes fényképalbumokban böngészhet.
- az interneten keresztül frissítheti a lejátszó szoftverét.

## A vezeték nélküli hálózat beállítása

| Amire szüksége lesz | Egy, az internethez csatlakozatott, vezeték nélküli |
|---------------------|-----------------------------------------------------|
|                     | útválasztó                                          |

 Csatlakoztassa a lejátszót az internethez egy számítógépes hálózaton vagy vezeték nélküli útválasztón keresztül.

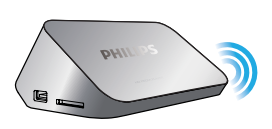

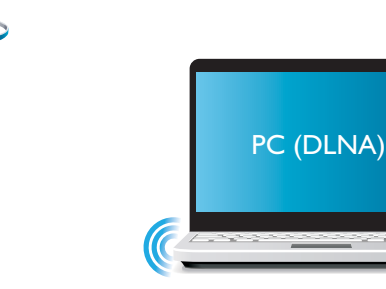

2 Végezze el a vezeték nélküli hálózat telepítését.

- 1), Nyomja meg a 🕈 gombot.
- 2), Válassza a [Beáll.] lehetőséget, majd nyomja meg az OK gombot.
  - → Megjelenik a beállítási menü.
- 3), Válassza ki a [Hálózat]>[Vezeték nélküli] > [Csatlakoztatás] pontot, és nyomja meg azOK gombot.
   Megjelenik az elérhető vezeték nélküli hálózatok listája.
- 4), Válasszon ki egy hálózatot a listából, majd nyomja meg az OK gombot.
- 5), A mini billentyűzeten keresztül adja meg a WEP vagy WPA kulcsot, és nyomja meg a ▶II gombot.
  - → Megkezdődik a csatlakozás tesztelése.
  - → A tesztelés befejezését követően láthatóvá válik a hálózati kapcsolat állapota.
- 6), A kilépéshez nyomja meg az OKgombot.

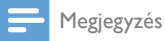

• A vezeték nélküli hálózatok ismételt megtekintéséhez nyomja meg a 🖽 gombot.

### A vezetékes hálózat beállítása

Amire szüksége lesz

Egy, az internethez csatlakozatott, vezetékes útválasztó

1 Csatlakoztassa a lejátszót az internethez egy számítógépes hálózaton vagy vezetékes útválasztón keresztül.

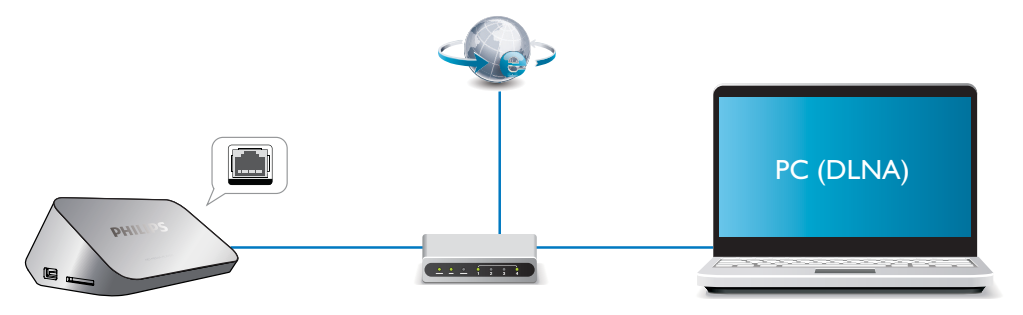

2 Végezze el a hálózat telepítését.

- 1), Nyomja meg a 希 gombot.
- 2), Válassza a [Beáll.] lehetőséget, majd nyomja meg az OK gombot.
  - → Megjelenik a beállítási menü.

3),Válassza ki a **[Hálózat]** > **[Ethernet]** > **[DHCP IP (autom.)]** > **[DHCP (automatikus)]** pontot, és nyomja meg az **OK** gombot.

→ Megjelenik egy párbeszédpanel.

4), Az **[Yes]** lehetőség kiválasztásával és az **OKgomb megnyomásával mentheti el a hálózati** beállításokat.

- → Megkezdődik a csatlakozás tesztelése.
- → A tesztelés befejezését követően láthatóvá válik a hálózati kapcsolat állapota.,
- 6), A kilépéshez nyomja meg az OKgombot.

Az IP-címet manuálisan is beállíthatja.

- Válassza ki a [Hálózat] >[Ethernet] > [FIX IP (manuális)] lehetőséget.
   → Megjelenik az IP-címtábla.
- 2 A ◀► gomb megnyomásával válasszon ki egy elemet, a ▲▼ gomb segítségével pedig állítsa be az értéket.
- 3 Nyoma meg az OK gombot, ha végzett az IP-cím beállításával.
   → Megjelenik egy párbeszédpanel.
- 4 Az **[Yes]** lehetőség kiválasztásával és az **OK** gomb megnyomásával mentheti el a hálózati beállításokat.

# 6 Médiafájlok lejátszása a számítógépen (DLNA)

A számítógépes hálózatra csatlakoztatott, DLNA tanúsítvánnyal rendelkező lejátszóval videót, zenét és fotókat játszhat le a számítógépről.

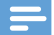

#### Megjegyzés

- A számítógépen tárolt médiafájlok böngészése közben ügyeljen arra, hogy DLNA-kompatibilis médiaszerver-szoftver (mint például Windows Media Player 11 vagy újabb) legyen telepítve a számítógépre.
- 1 Csatlakoztassa a lejátszót a számítógépes hálózatra (lásd "Hálózat beállítása").
- 2 A számítógépen lévő DLNA médiaszerver szoftverében (mint pl.Windows Media Player 11 vagy magasabb) állítsa be:
  - (1) Médiafájlok megosztása a lejátszóval (lásd a médiaszerver-szoftver "Súgó" dokumentumát).
  - (2) Fájlok megosztása és könyvtárhoz való hozzáadása (lásd a médiaszerver-szoftver "Súgó" dokumentumát)
- 3 Nyomja meg a ♠ gombot.
- 4 Válassza a [Hálózat]opciót, majd nyomja meg az OK gombot.
  - → Megjelenik a tartalomböngésző.
  - A számítógép megosztott mappáinak böngészéséhez válassza a**[Megosztott mappa]** lehetőséget, majd nyomja meg az**OK** gombot.
  - Megosztott médiafájlok böngészéséhez válassza a [Megosztott médiafájlok]lehetőséget, majd nyomja meg azOK gombot.
- 5 Válasszon ki egy médiafájlt, a lejátszáshoz pedig nyomja meg az OK gombot.
  - A böngészési lehetőségek menüjét a 🚍 gomb megnyomásával érheti el.
  - További részletekért lásd: "Tallózás az összes fájl között".

# 7 Internetes szolgáltatások

A lejátszóval különböző internetes szolgáltatásokhoz férhet hozzá, például filmekhez, képekhez, zenéhez és játékokhoz.

| Amire szüksége lesz | Csatlakoztassa a lejátszót az internetre. (lásd "Hálózat |
|---------------------|----------------------------------------------------------|
|                     | beállítása'').                                           |

- 1 Nyomja meg a ♠ gombot.
- 2 Válassza az **[Internetes szolgáltatások]** lehetőséget, majd nyomja meg az **OK** gombot.
  - → Megjelennek az internetes szolgáltatások.
- 3 Válasszon ki egy szolgáltatást.
- [Facebook]: egy közösségi hálózat-szolgáltatás
- [AccuWeather]: egy, az egész világra kiterjedő online időjárás-előrejelzési szolgáltatás
- [YouTube]: egy videomegosztó szolgáltatás
- [Picasa]: egy online fotóalbum
- 1 Kövesse a képernyőn olvasható utasításokat, és a távvezérlőt használva élvezze ki az online szolgáltatások nyújtotta lehetőségeket.

| Funkció                                        | Gomb/művelet |
|------------------------------------------------|--------------|
| Szolgáltatás vagy elem kiválasztása.           |              |
| Kiválasztás jóváhagyása.                       | OK           |
| Térjen vissza az előző oldalra, vagy törölje a | 5            |
| beírt szöveget.                                |              |
| Visszatérés a kezdőképernyőre.                 | <b>↑</b>     |

# 8 Beállítások

A lejátszó beállításait a beállítás menüben módosíthatja.

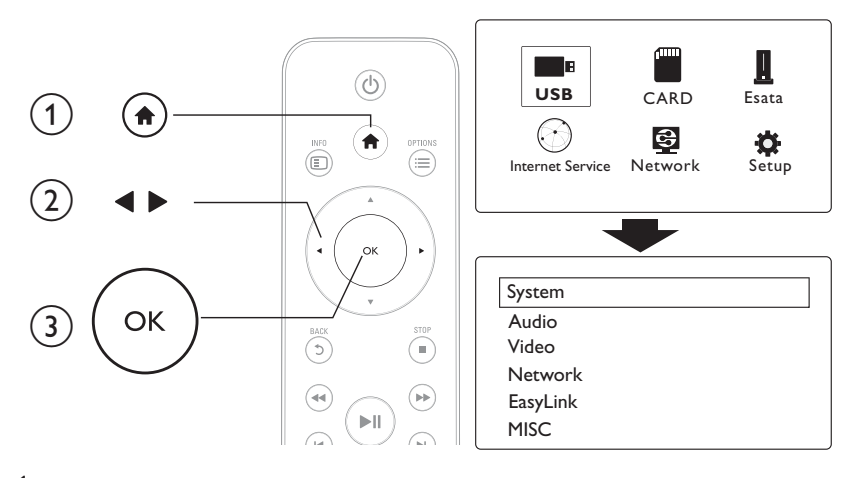

- 1 Nyomja meg a 🕈 gombot.
- 2 Válassza a [Beáll.] lehetőséget, majd az OK gomb megnyomásával hagyja jóvá a beállítást.
   → Megjelenik a beállítási menü.
  - A ▲ / ▼ gomb megnyomásával választhat a menüelemek vagy a beállítási lehetőségek közül.
  - Az alacsonyabb szintű eléréséhez nyomja meg az OK gombot.
  - A ɔ gomb megnyomásával léphet vissza egy szinttel feljebb a menüben.

### Rendszer

[Menu Language]: A képernyőmenü nyelvének kiválasztása.

[Subtitle]: A videofelirat nyelvének kiválasztása.

**[Screen Saver]**: A képernyőkímélő engedélyezése inaktivitás esetén (például szüneteltetett vagy leállított üzemmódban).

[DLNA DMR]: A számítógépről továbbított fényképek, zenék és videofájlok lejátszásának engedélyezése.

[Készüléknév]: A lejátszó nevének megváltoztatása.

[Auto Scan]: Médiafájlok automatikus keresése valamely tárolóeszközön.

[Scan Storage]: Médiafájlok tárolóeszközön történő keresésének indítása vagy leállítása.

[Resume Play]: Videofájl lejátszásának folytatása onnan, ahol a legutoljára leállította.

[Factory Default]: Összes beállítás visszaállítása a gyári alapértékekre.

### Hang

[Night Mode]: A hangos és a lágy hangok kiegyenlítése. Ha a funkció be van kapcsolva, kis hangerőn nézhet éjszaka filmet.

**[HDMI Output]**: Kimeneti hangformátum kiválasztása HDMI-csatlakozóval történő csatlakozás esetén.

**[SPDIF Output]**: Kimeneti hangformátum kiválasztása digitális hangcsatlakozóval történő csatlakozás esetén.

[Beszédszinkr.]: Az audiotartalom és a videolejátszás szinkronizálásának engedélyezése.

# Videó

[Aspect Ratio]: A kijelző képoldalarányának kiválasztása.

[TV System]: A TV-készülék által leginkább támogatott videofelbontás kiválasztása. További részleteket a TV-készülék felhasználói kézikönyvében talál.

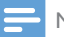

Megjegyzés

- Ha a kiválasztott videofelbontást tv-készüléke nem támogatja, és üres képernyő jelenik meg, a képmegjelenítés visszaállításához várjon 10 másodpercet.
- Ha a kompozit (CVBS) csatlakozás esetén HD felbontású (1080p, 1080i, 720p) videofelbontásnál nem jön létre videokimenet, a lejátszó és a TV-készülékhez HDMI-csatlakozón keresztüli csatlakozását követően játszhat le HD videókat.

[Video Zoom]: Filmjelenet nagyítása vagy kicsinyítése. [1080P 24Hz]: 1080p 24 Hz videokimeneti mód használata a videotartalomhoz.

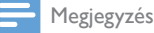

- A videotartalom képfelbontása és képsebessége 1080p 24 Hz.
- A TV-készülék támogatja az 1080p 24 Hz beállítást.

Győződjön meg róla, hogy a lejátszót egy HDMI-kábellel csatlakoztatta-e a TV-készülékhez.

[Deep Color]: A színek árnyaltabbak és részletgazdagabbak, ha a videotartalom Deep Color módban készült, és a TV-készülék támogatja ezt a funkciót. [Video Setting]: Videobeállítások módosítása.

### A vezeték nélküli hálózat beállítása

[Ethernet]: A lejátszó IP-címének beállítása. [Vezeték nélküli]: Vezeték nélküli hálózati kapcsolat beállítása. [Hálózati információk]: A hálózat aktuális állapotának kijelzése.

# MISC

[Version Info]: A lejátszó szoftververziójának megjelenítése.

[DivX® VOD Code]: A DivX® regisztrációs kód és a regisztráció törléséhez szükséges kód megjelenítése.

[Online frissítés]: A frissítőszoftver kiválasztása a hálózatról.

[USB-frissítés]: A frissítőszoftver kiválasztása az USB-tárolóeszközről.

# 9 EasyLink

A lejátszó támogatja a Philips EasyLink szabványt, amely a HDMI CEC (Consumer Electronics Control) protokollt használja. Egyetlen távvezérlőről vezérelhet HDMI-kapcsolaton keresztül csatlakoztatott EasyLink-kompatibilis készülékeket.

- 1 Csatlakoztassa a HDMI CEC-kompatibilis készülékeket HDMI-kapcsolaton keresztül, majd a televízióban és a csatlakoztatott eszközökön kapcsolja be a HDMI CEC műveleteket (részletekért lásd a TV, illetve az egyéb készülékek felhasználói kézikönyvét).
- 2 Nyomja meg a ♠ gombot.
- 3 Válassza a [Beáll.] > [EasyLink] lehetőséget.
- 4 Válassza a következő elemek [Be] beállítását:
  - [EasyLink] > [Be]
  - [Egyérint. lejátszás] > [Be]
  - [Egyér. készenl. mód] > [Be]
  - → Az EasyLink funkció be van kapcsolva.

#### Egyérintéses lejátszás

Fájl ezzel a lejátszóval történő lejátszása esetén a csatlakoztatott HDMI CECTV automatikusan a bemeneti HDMI-csatornára vált.

#### Egyérintéses készenléti mód

Ha egy csatlakoztatott eszközt (például televíziót) a saját távvezérlőjével készenléti üzemmódba kapcsol, akkor a lejátszó is automatikusan készenléti üzemmódra vált.

### Automatikus bekapcsolás a TV-készülékről

Ha egy csatlakoztatott eszközt (például televíziót) a saját távvezérlőjével ebbe a lejátszási portba kapcsol, mialatt a lejátszó készenléti üzemmódban van, akkor a lejátszó automatikusan bekapcsolt állapotba vált.

#### Megjegyzés

• A WOOX Innovations nem garantálja a HDMI CEC-készülékekkel való 100%-os kompatibilitást.

# 10 A szoftver frissítése

### A lejátszó szoftverének frissítése előtt ellenőrizze az aktuális verziót:

- 1 Nyomja meg a 希 gombot.
- 2 Válassza ki a **[Beállítás]** >**[VEGY]** > **[Verzióadatok]** lehetőséget, majd nyomja meg az OK gombot.

### Szoftverfrissítés az interneten keresztül

- 1 Csatlakoztassa a lejátszót az internethez (lásd a "Hálózat beállítása" című részt).
- 2 Nyomja meg a ♠ gombot, majd válassza a [Beállítás] lehetőséget.
- 3 Válassza ki a [VEGY] > [Online frissítés] lehetőséget.
   → Ha a készülék frissítést észlel, a rendszer figyelmezteti a frissítés elindítására vagy leállítására.
- 4 A szoftver frissítéséhez kövesse a TV-készülék képernyőjén megjelenő útmutatásokat.
  - ↦ Ha befejeződött a frissítés, a lejátszó ki-, majd automatikusan visszakapcsol.

### Szoftver frissítése USB/SD eszközön keresztül

- Keresse meg a legfrissebb szoftververziót a www.philips.com/support weboldalon.
   Keresse meg a kívánt modellt, majd kattintson a "Szoftver és meghajtók" lehetőségre.
- 2 Töltse le a szoftvert az USB-tárolóeszköz gyökérkönyvtárába.
- 3 Csatlakoztassa az USB-tárolóeszközt a lejátszó ⊷↔ (USB) csatlakozójához.
- 4 Nyomja meg a ♠ gombot.
- 5 Válassza ki a(z) [Beállítás] > [VEGY] > [USB-frissítés] lehetőséget.
  - → Ha a készülék frissítést észlel, a rendszer figyelmezteti a frissítés elindítására vagy leállítására.
- 6 A szoftver frissítéséhez kövesse a TV-készülék képernyőjén megjelenő útmutatásokat.
  - → Ha befejeződött a frissítés, a lejátszó ki-, majd automatikusan visszakapcsol.

### Vigyázat

 Ne kapcsolja ki a készüléket, és ne távolítsa el az USB-tárolóeszközt, amíg a szoftverfrissítés folyamatban van, mert ez a lejátszó meghibásodását okozhatja.

# 11 Hibakeresés

Ha a Philips ügyfélszolgálatához fordul, szükség lesz a lejátszó típus- és sorozatszámára egyaránt. A típusszám és a sorozatszám a lejátszó alsó részén található. Írja ide a számokat:

Típusszám: \_\_\_\_\_

### Gyári szám: \_\_\_\_

#### Nincs kép.

- A megfelelő videobemeneti csatorna kiválasztásához lásd a TV-készülék felhasználói kézikönyvét Nem jön hang TV-készülékből.
- Ellenőrizze, hogy az audiokábelek csatlakoztatva vannak-e a kiválasztott videobemeneti aljzatokkal egy csoportban lévő audiobemeneti aljzatokhoz.

### Az USB-tárolóeszköz tartalma nem olvasható.

- Nem támogatott ennek az adott USB-tárolóeszköz formátuma.
- A támogatott memóriaméret legfeljebb 1 TB.
- Győződjön meg róla, hogy a lejátszó támogatja-e ezeket a fájlokat. (Tekintse meg a "Műszaki adatok" > "Fájl" részt)
- Az USB/SD tárolóeszközön tárolt, DRM-védelemmel ellátott videofájlok nem játszhatók le analóg (például kompozit) videokapcsolaton keresztül. Az ilyen fájlok lejátszásához HDMI-kapcsolatot kell használnia.

### A feliratok nem jelennek meg, vagy nem megfelelően jelennek meg.

- Ellenőrizze, hogy a lejátszó támogatja-e a feliratok formátumát. (Lásd: "Műszaki adatok"> "Felirattámogatás")
- Ha külön feliratot szeretne használni DivX videó lejátszásánál, tegye a következőt:
  - (1) Ugyanolyan módon nevezze el a feliratfájlt, mint a DivX videofájl esetén: a kiterjesztés maradjon változatlan.
  - (2) Ugyanabba a könyvtárba mentse el a feliratfájlt, ahol a DivX videofájl található a háttértáreszközön.

### 3 A lejátszón keresztül játssza le a DivX videót a háttértáreszközről.

 Ha DLNA rendszeren keresztül tölt le adatfolyamként DivX videofájlokat, a külön feliratfájlok nem támogatottak.

# 12 Specification

Megjegyzés

A műszaki jellemzők és a kivitel előzetes bejelentés nélkül változhat.

#### Fájl

- Videó: MPEG 1/2/4(MPEG 4 Part 2), H.264, VC-1, H.263, VP6(640 × 480), DivX Plus HD, DivX 3/4/5/6, Xvid, RMVB 8/9, RM, WMV (V9), AVI, TS, M2TS, TP, TRP, ISO, VOB, DAT, MP4, MPG, MOV (MPEG 4, H.264), ASF, FLV(640 × 480), MKV, M4V.
- Audió: Dolby digital, AAC, RA, OGG, MKA, MP3, WAV, APE, FLAC, DTS, LPCM, PCM, WMA (V9), IMP/MS ADPCM, WMA Pro
- Kép: JPEG, JPG, PNG, TIFF, GIF (nem animált GIF), BMP, TIF, M-JPEG, HD-JPEG

#### USB-tárolóeszköz

• Kompatibilitás: nagy sebességű USB (2.0)

### Felirattámogatás

• .srt, .sub, .smi, .ssa, .ass, .txt, .psb, .idx+.sub

### SD kártya

• Kompatibilitás: SDHC 2.0 (legfeljebb 32 GB-ig)

#### Videó

- Jelrendszer: PAL / NTSC
- Kompozit videokimenet: 1 Vpp ~ 75 ohm
- HDMI-kimenet: 480i, 480p, 576i, 576p, 720p, 1080i, 1080p, 1080p24

#### Hang

- Analóg sztereó kimenet
- Jel-zaj arány (1 kHz): > 90 dB (A-súlyozott)
- Dinamikus tartomány (1 kHz): > 80 dB (A-súlyozott)
- Frekvenciaválasz: +/-0,2 dB
- Digitális kimenet: Optikai

#### Főegység

- Méretek (ho x szé x ma): 160 x 91 x 54,1 mm
- Nettó tömeg: 0,34 kg
- Bemenet: 100-240 V~ 50/60 Hz, 15 W

#### Tápellátás

- Energiafogyasztás: < 15 W
- Energiafogyasztás készenléti módban: < 1 W</li>

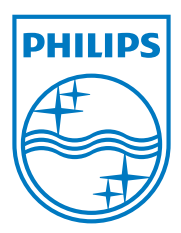

Specifications are subject to change without notice.

2013 © WOOX Innovations Limited.All rights reserved.

This product was brought to the market by WOOX Innovations Limited or one of its affiliates, further referred to in this document as WOOX Innovations, and is the manufacturer of the product. WOOX Innovations is the warrantor in relation to the product with which this booklet was packaged. Philips and the Philips Shield Emblem are registered trademarks of Koninklijke Philips N.V.

HMP5000\_12\_UM\_V3.0

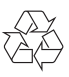